# **INSCRIPCIÓN DE SOCIEDAD CONSTITUIDA EN EL EXTRANJERO**

## PASO 1

Seleccionar en la plataforma MEV "Presentar escritos", a continuación seleccionar:

- Fuero: "OTROS ORGANISMOS"

- Juzgado / Organismo: "Reg. Público de Comercio"

 Número de autos: colocar el número de autos asignado a su trámite. En caso de tratarse de la primera presentación colocar "1111"

- Caratula: Colocar solo la denominación social completa.

– Tipo de trámite: Seleccionar "Inscripción de Sociedad Extranjera"

| 😑 🙇 Mesa de Entrada Virtua          | al (MEV) - Poder Judicial de San Juan |                              | AG                |
|-------------------------------------|---------------------------------------|------------------------------|-------------------|
| P Ver Presentaciones                | Presentar nuevo escrito               |                              |                   |
| P Recepción de Notificaciones       |                                       | ုင္ Juzgado / Organismo *    |                   |
| Consulta de Expedientes             | Otros organismos                      | Registro Público de Comercio | Número de Autos * |
| Presentar documentacion ^           |                                       |                              |                   |
| Presentar Escritos                  | Carátula / Descripción *              |                              |                   |
| Presentar Demanda                   |                                       |                              |                   |
| Presentar Demanda (pago online)     | Tipo de Escrito / Tramite *           |                              |                   |
| Solicitud de Mediación              | Subir documentos                      |                              |                   |
| 🖹 Registro General Inmobiliario 🗸 🗸 |                                       | Adjuntar archivo             |                   |
| Turnos web ~                        | Total páginas: 0                      |                              |                   |
| 💲 Banco San Juan 🗸 🗸                |                                       |                              | Limpiar Enviar ?  |
| 🖹 Libramientos de Fondos 🗸 🗸        |                                       |                              |                   |
| Registro Publico de Comercio        |                                       |                              |                   |

Adjuntar en formato PDF:

1- Escrito de solicitud de inscripción. En caso de que el presentante no sea apoderado, deberá estar firmado por su patrocinado (representante legal, apoderado o persona debidamente autorizada).

2- La resolución del órgano social competente que dispuso crear el asiento, sucursal o representación permanente en Argentina, indicando:

- a) el domicilio en la provincia,
- b) el capital asignado, si lo hubiera,
- c) fecha de cierre del ejercicio económico.

d) la designación del representante, que debe ser persona humana (Art. 118), constando la aceptación del cargo, debiendo consignarse su nombre y apellido completo, DNI o Pasaporte, Tipo y Número de identificación tributaria en el país de origen, domicilio real y el constituido en la República Argentina. La resolución debe contener el plazo de la representación si lo hubiere, restricciones al mandato, y el carácter de la actuación en caso de designarse más de un representante.

e) Constancias de CUIT (AFIP) vigente de la persona designada como representante.

f) Declaración Jurada del representante designado sobre su condición de Persona Expuesta Políticamente al momento de su designación (Resolución UIF 11/2011 y 134/2018) con firmas certificadas.

g) Declaración jurada sobre la condición de beneficiario final, en un juego, requerida por Resolución 112/2021 de la Unidad de Información Financiera, con firmas certificadas.

3- Contrato o acto constitutivo de la sociedad y de sus reformas inscriptos en jurisdicción de origen, en copias certificadas notarialmente o por autoridad registral de la jurisdicción de origen, debidamente certificada, legalizada y traducida, con constancia de apostillado.

4- Certificado que acredite la inscripción y vigencia de la sociedad extranjera, extendido por la autoridad competente de la jurisdicción de origen, en el que conste que la sociedad no se encuentra sometida a liquidación, ni a ningún procedimiento legal que importe restricciones sobre sus bienes y/o actividades. Que además identifique a los socios al tiempo de la decisión de resolver la inscripción en esta República en los términos del Art. 118 o 123 Ley 19.550, indicando respecto de cada socio su nombre, apellido, tipo y número de documento de identidad y domicilio, -en caso de ser personas físicas- o denominación, domicilio, datos de registración -de ser persona jurídica- y la cantidad de participaciones y votos que poseen cada uno sobre el capital social (art.21, inc. a y 21 bis Ley 25.246), en dos juegos (al menos un original).

5- Documentación sobre activos, actividades o derechos en el exterior que acredita que la sociedad tiene actividad económica fuera de la República Argentina, como: Una o más agencias, sucursales o representaciones vigentes y/o, activos fijos no corrientes o derechos de explotación sobre bienes de terceros que tengan ese carácter y/o, participaciones en otras sociedades no sujetas a oferta pública y/o, realización habitual de operaciones de inversión en bolsas o mercados de valores previstas en su objeto

**6**– Sellado de actuación 79 UT y 4 UF siendo válido el pago del mismo por medios electrónicos (https://www.fasj.org.ar/wp/compra-de-unidades-tributarias-y-forenses/).

Deberá subir la documentación de los puntos 2 y 3 correctamente escaneada y separada del resto de la documentación a fin de una correcta integración del testimonio.

## PASO 2

Subir a la MEV el proyecto de Edicto a publicar conforme art. 10 de L.G.S. (en formato **PDF o equivalente editable).** Puede consultar los modelos disponibles en

https://www.jussanjuan.gov.ar/registro-publico-de-comercio-modelos-edictos/

#### PASO 3

Una vez suscripto el edicto, observará el estado "a letras" en la MEV y podrá descargarlo a través del botón DETALLE (considerar que debe publicar ese edicto descargado y no el que Ud. envió, debido a que en algunas ocasiones el Organismo realiza correcciones o agregados sin devolver el proyecto al presentante).

| 😑 🐻 Mesa de Entrada Virtual (MEV) - Poder Judicial de San Juan |   |                            |                                                                   |          |            |          |  |
|----------------------------------------------------------------|---|----------------------------|-------------------------------------------------------------------|----------|------------|----------|--|
| -                                                              |   | 9998-000453-2024-EXP-IIC   | Inscripcion de Instrumento Constitutivo (S.A.S.) - CUNSTRUYA SAS  | A Letras | 04/07/2024 | Detailes |  |
| Ver Presentaciones                                             |   | 9998-000464-2024-EXP-MCS   | Modificación de Contrato Social - SEGURIDAD INTEGRAL SANJUANINA   | A Letras | 02/07/2024 | Detalles |  |
| Recepción de Notificaciones                                    |   | 9998-000466-2024-EXP-ICS   | Inscripción de Contrato Social (S.R.L.) - RRA CONSTRUCCIONES SRL  | A Letras | 30/07/2024 | Detalles |  |
| Consulta de Expedientes                                        |   | 9998-000476-2024-EXP-RULI  | Rúbrica de Libros - LA HUERTA SAS                                 | A Letras | 03/09/2024 | Detalles |  |
| Presentar documentacion                                        | ~ | 9998-000487-2024-EXP-RULI  | Rúbrica de Libros - SOIN S.A.S.                                   | A Letras | 28/08/2024 | Detalles |  |
| 🖹 Registro General Inmobiliario                                | ~ | 9998-000491-2024-EXP-RULI  | Rúbrica de Libros - MARNAUM GROUP SAS                             | A Letras | 25/07/2024 | Detalles |  |
| Turnos web                                                     | ~ | 9998-000497-2024-EXP-ASCC  | Autorización uso Sistema Contable Computarizado - LAS DEL SUR SRL | A Letras | 02/08/2024 | Detalles |  |
| Banco San Juan                                                 | ~ | 9998-000505-2024-EXP-CECUO | Cesión de Cuotas - REGION CORDILLERA SRL                          | A Letras | 05/07/2024 | Detalles |  |
| A Libramientos de Fondos                                       |   | 9998-000511-2024-EXP-DIR   | Directorio - FARMAPLUS S.A                                        | A Letras | 06/08/2024 | Detalles |  |
|                                                                | × | 9998-000519-2024-EXP-CECUO | Cesión de Cuotas - TOPI S.R.L.                                    | A Letras | 08/08/2024 | Detalles |  |
| Registro Publico de Comercio                                   |   | 9998-000523-2024-EXP-GER   | Gerencia - CER2MONTE S.R.L.                                       | A Letras | 24/07/2024 | Detalles |  |
|                                                                |   | 0998-000525-2024-EXP-ICS   | Inscripción de Contrato Social (S.R.L.) - BRIZUELA HNOS SRL       | A Letras | 01/11/2024 | Detalles |  |
|                                                                |   |                            |                                                                   |          |            |          |  |

| Título: 9998-00052<br>Extracto: Inscripció<br>Estado: A Letras | 5-2024-EXP-ICS<br>n de Contrato Social (S.R.L.) - BRIZUELA HNOS SRL         |          |
|----------------------------------------------------------------|-----------------------------------------------------------------------------|----------|
| Detalles                                                       | Movimientos                                                                 |          |
| Fecha                                                          | Resumen                                                                     | Detalles |
| 31/10/2024 09:55:15                                            | Se adjuntó escrito: AGREGUE TEXTO ORDENADO                                  | Detalles |
| 28/10/2024 10:31:07                                            | Se adjuntó escrito: DOCUMENTACION EN PAPEL CONFRONTADA CON DIGITAL          | Detalles |
| 24/10/2024 09:25:35                                            | Se adjuntó escrito: EDICTO A LA LETRA-ACOMPAÑE DOCUMENTACION                | Detalles |
| 24/10/2024 09:24:45                                            | Se adjuntó escrito: EDICTO MODIFICADO Y FIRMADO                             | Detalles |
| 17/07/2024 09:23:31                                            | Se adjuntó escrito: PRIMERA PROVIENCIA INSCRIPCION CONTRATO SOCIAL-ESTATUTO | Detalles |

Deberá presentarse a retirar el edicto firmado en soporte papel por Mesa de Entradas, de lunes a viernes en horario de 7:30 a 13:00 hs., acompañando la documentación detallada precedentemente en soporte papel en original o una copia debidamente certificada (la certificación de copias puede ser notarial o por ante actuario del organismo, previo acreditación del pago del sellado correspondiente. **NO se certificarán copias de certificaciones notariales**).

Tener en cuenta que previo a resolver deberá acreditar el pago total de sellado judicial y forense en caso de no haberlo hecho en oportunidad del inicio del trámite.

## PASO 4

Una vez publicado el edicto, deberá descargarlo de la página web del Boletín Oficial de San Juan <u>https://boletinoficial.sanjuan.gob.ar/#/</u> y subirlo a la MEV, en formato PDF. También se admitirá escrito con mención expresa y precisa de la fecha de publicación y N<sup>o</sup> de página del BO.

## PASO 5

Una vez finalizado el trámite, observará en la MEV el estado "FINALIZADO", pudiendo mediante el botón "DETALLE" acceder a la constancia digital de inscripción definitiva.

| Caratula            | Extracto: Inscripción<br>Estado: Finalizado | de Instrumento Constitutivo (S.A.S.) - VAWEN SAS           |          |              |             |          |
|---------------------|---------------------------------------------|------------------------------------------------------------|----------|--------------|-------------|----------|
|                     | Detalles                                    | Movimientos                                                |          |              |             |          |
| Estado              | Fecha                                       | Resumen                                                    | Detailes |              |             |          |
| 6                   | 07/06/2024 13:02:33                         | Archivo Adjunto: RESOLUCION DIGITAL                        | Detalles |              |             |          |
| Expediente          | 07/06/2024 13:01:32                         | Se adjuntó escrito: NOTIFICACION DE TRAMITE FINALIZADO     | Detalles | Estado       | Fecha Envío | Detalle  |
| 9008-00001-202      | 29/05/2024 08:46:34                         | Se adjuntó escrito: EDICTO                                 | Detalles | Protocolizar | 08/05/2024  |          |
| 9998-000004-202     | 29/05/2024 08:41:17                         | Se adjuntó escrito: EDICTO FIRMADO-ACOMPAÑE DOCUMENTACION  | Detalles | Finalizado   | 07/05/2024  | Detalles |
| 0000 00005 202      | 17/05/2024 08:05:22                         | Se adjunto escrito: AGREGUESE - AGREGA DOCUMENTACION       | Detalles | Finalizado   | 05/07/2024  | Detalles |
| 0000 000006 2024    | 07/05/2024 08:21:58                         | Se adjunto escrito: AGREGUESE - AGREGA DOCUMENTACION       | Detalles | Finalizado   | 00/05/0024  | Detalles |
| 9998-000006-2024    | 25/04/2024 12:06:08                         | Se adjunto escrito: PRIMER PROVIENCIA - INSCRIPCION DE SAS | Detalles | Finalizado   | 29/05/2024  | Detalles |
| 9998-000007-2024    |                                             |                                                            | Cerrar   | A Letras     | 25/04/2024  | Detailes |
| 9998-000008-2024    |                                             |                                                            |          | Finalizado   | 23/10/2024  | Detalles |
| 9998-000009-2024-EX | KP-IIC Insc                                 | ripción de Instrumento Constitutivo (S.A.S.) - VAWEN SAS   |          | Finalizado   | 07/06/2024  | Detalles |

**Ese documento es válido y suficiente para presentar en otros organismos que lo requieran** (conforme Ley 25.506, LP 1068-P, LP 2415-O, Ac. Gral. N° 109/22, Ac. Gral. N° 44/2024 y concordantes de la CJSJ y legislación vigente respectiva).

Si fuera necesario contar con la constancia en soporte papel, deberá considerar que el documento (en formato PDF) únicamente podrá ser validado, si se confronta con el original, en formato electrónico. Para ello deberá copiar el mismo link y hacer click en el botón "descarga" de su navegador, y así visualizar la firma digital correctamente.

En caso de presentar inconvenientes en la descarga puede comunicarse al teléfono 0264-4277645, en horario de 8 a 13 hs.